### MA35D1 Evaluation Board Quick Start

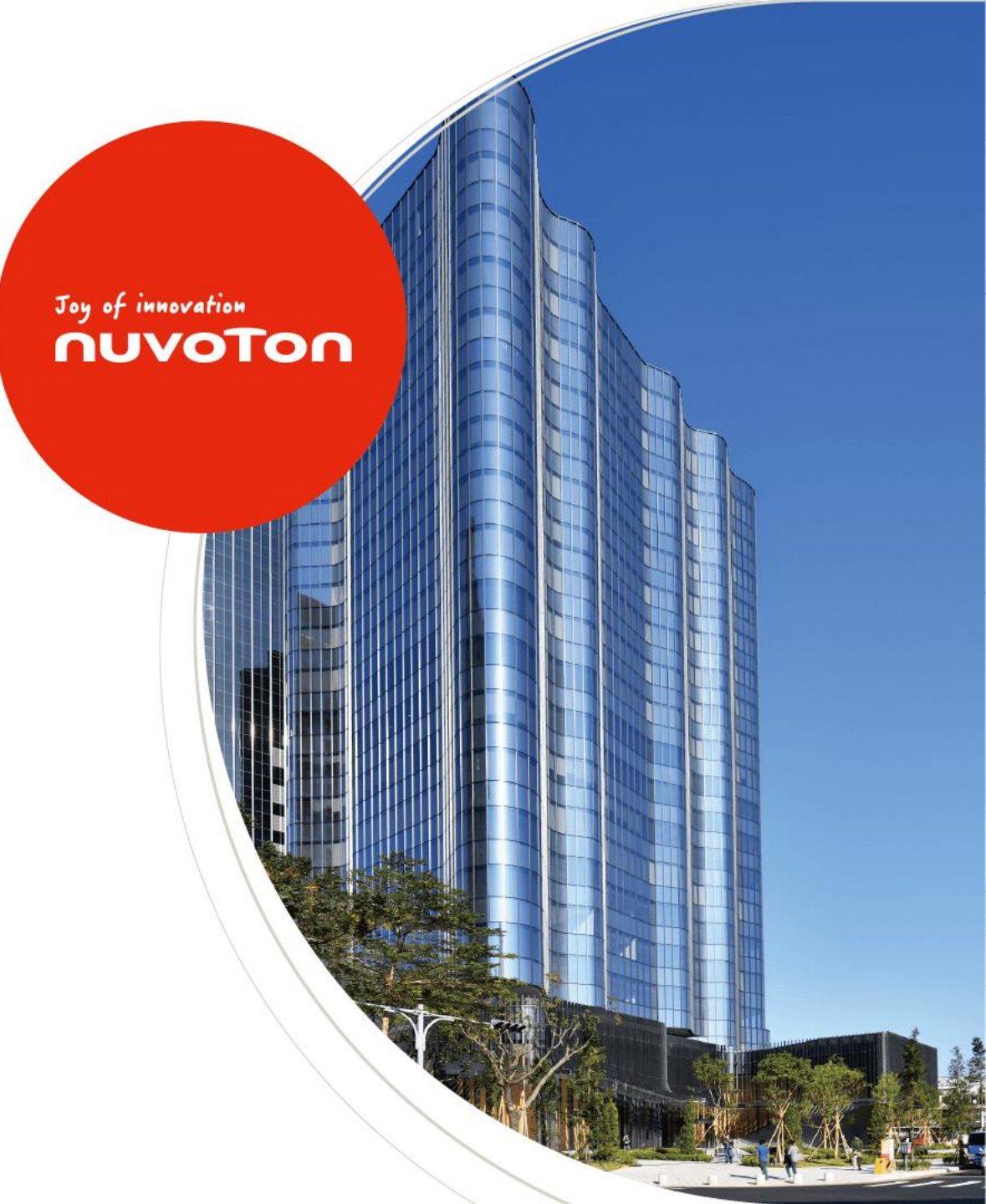

## Agenda

- Target Platform Introduction
- Overview
- Environment Setup
- Build Image by Buildroot
- Build Image by Yocto
- Image Programming and System Boot
- Fast Application Development

# Target Platform Introduction

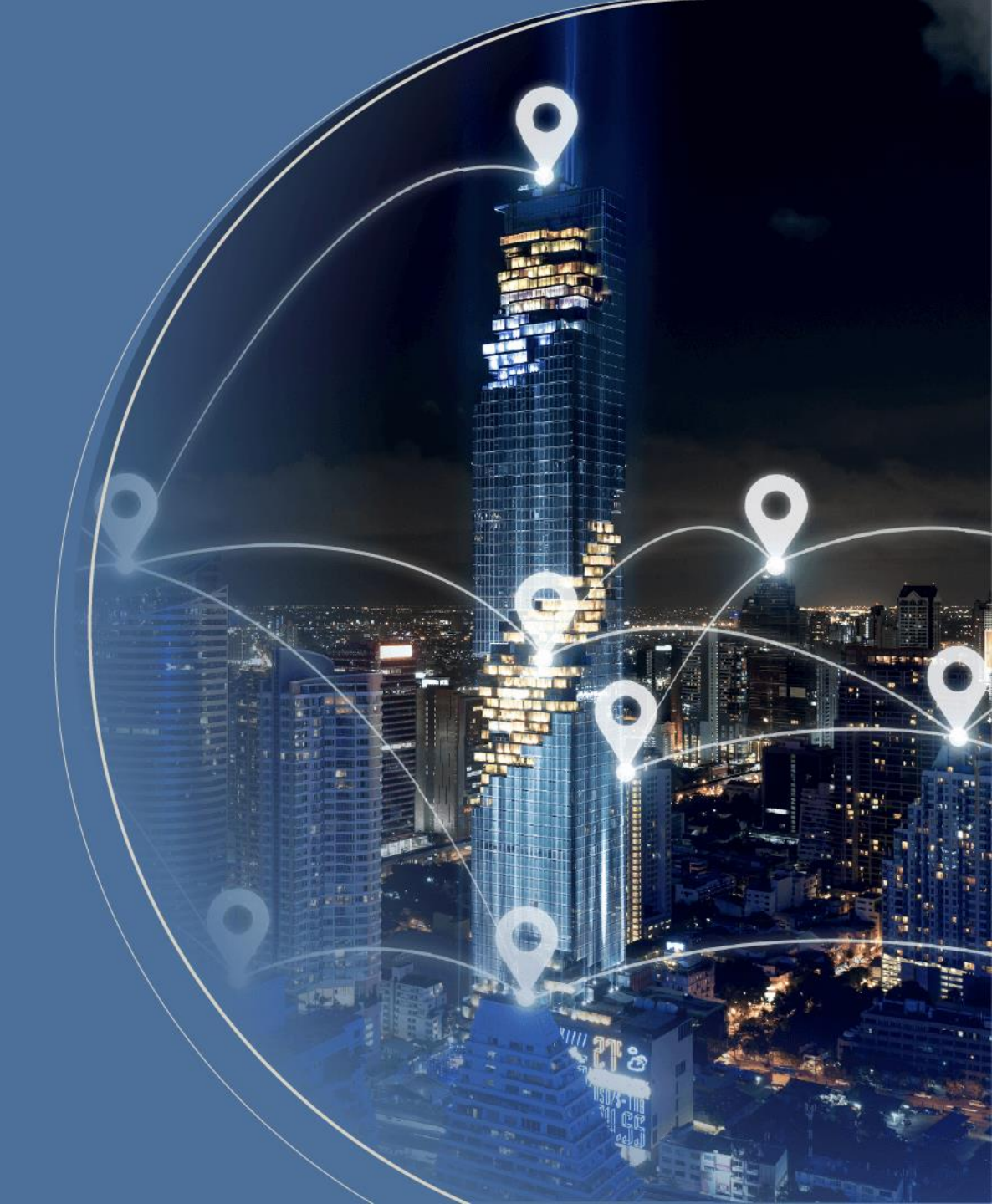

### **MA35D1 Application Processor**

#### **System**

- Dual 64/32-bit Arm<sup>®</sup> Cortex<sup>®</sup>-A35 core running up to 1 GHz with 32/32 KB L1 I/D cache each one, 512 KB shared L2 cache, Arm<sup>®</sup> NEONTM and Arm<sup>®</sup> Trust Zone<sup>®</sup>, Trusted Secure Island
- A 32-bit Arm<sup>®</sup> Cortex<sup>®</sup>-M4 core running up to 180 MHz with 16/16 KB I/D cache, FPU/MPU
- Built-in 128/256/512 MB DDR2/DDR3L SDRAM in LQFP/BGA package

#### Features

- Supports LCD Display controller, 2D Graphic Engine, H.264 decoder for HMI display
- Two CCIR656/601 Camera interfaces
- Two 10/100/1000 Mbps Ethernet MACs
- USB 2.0 high-speed host/device
- Supports AES-256, SHA-512, ECC-571, RSA-4096

- CAN-FD interfaces
- UART, ISO-7816 interfaces, Quad-SPI, SPI, I<sup>2</sup>C, I<sup>2</sup>S
- EPWM, 12-bit SAR ADC, 32-bit timers
- RTC (Real Time Clock), 32.768 kHz Oscillator
- WDT (Watchdog Timer), WWDT(Window)
- True Random Number Generator (TRNG)

## NuMaker-HMI-MA35D1-S1 Features

#### **Features**

- MA35D16A887C (BGA312) MCP package with DDR3L (256 MB)
- 7-inch TFT LCD (1024x600) with touch daughter board
- An on-board eMMC (SD3.0) Flash memory device (16 GB)
- An on-board Quad SPI NAND Flash device (512 MB)
- An on-board NAND Flash device (1 GB)
- Standard-SD (SD2.0) memory card slot
- 2 x Giga Ethernet
- 2 x High Speed USB
- 2 x Camera Capture (CMOS sensor) header connectors
- 1 x Audio codec (NAU88C22)
- 2 x UART, 2 x RS485, 2 x CAN-FD, 8 x EADC channels

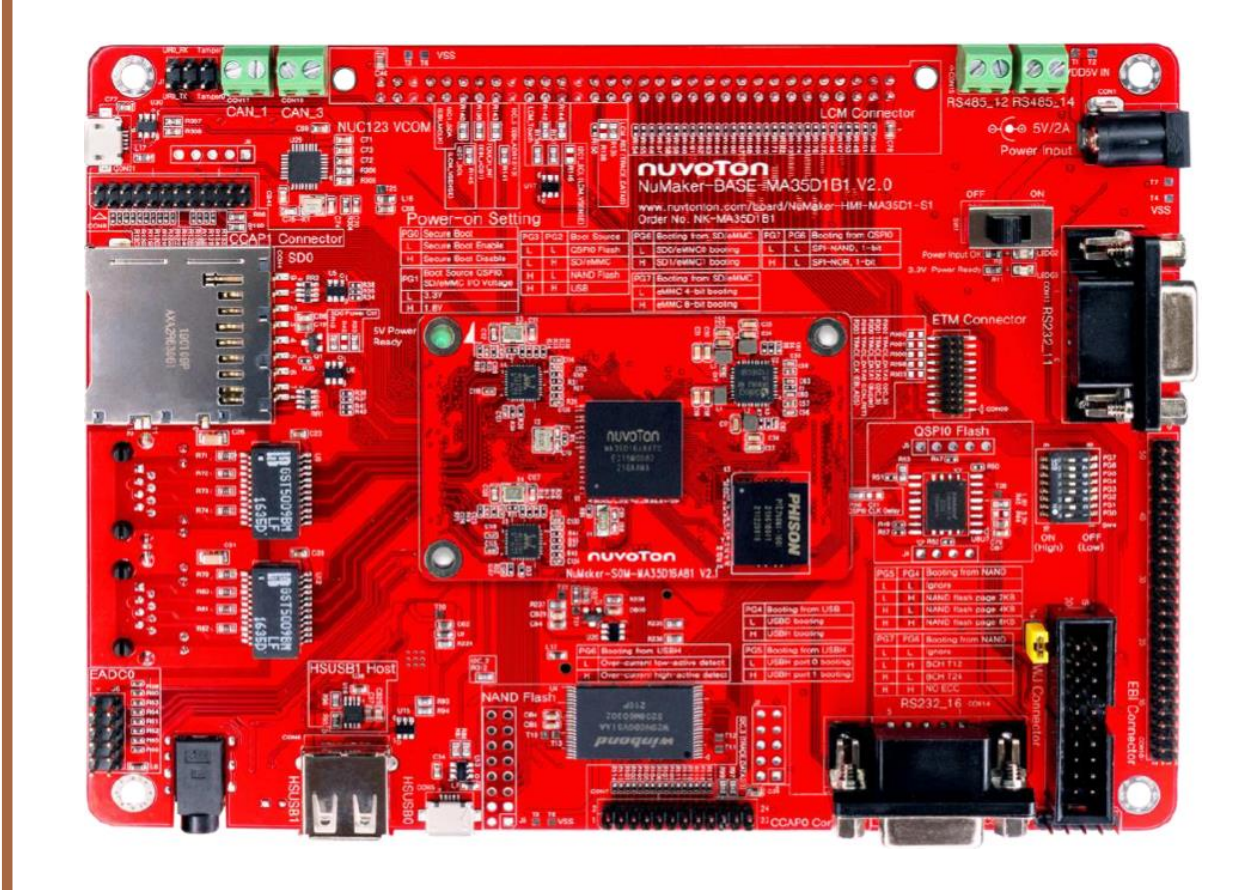

## NuMaker-IoT-MA35D1-A1 Features

#### Features

- MA35D16F987C (LQFP216) MCP package with DDR (512MB)
- Run up to 800MHz operating speed
- An on-board Quad SPI NAND Flash device (512 MB)
- An on-board NAND Flash device (1 GB)
- Standard-SD memory card (SD1, supports SD2.0)
- 1 x Giga Ethernet, 1 x 10/100 Ethernet
- 2 x High Speed USB
- 1 x Camera Capture (CMOS sensor) header connectors
- 1 x Audio codec (NAU88C22)
- 1 x SIM Card slot
- 2 x UART, 2 x RS485, 2 x CAN-FD, 8 x EADC channels

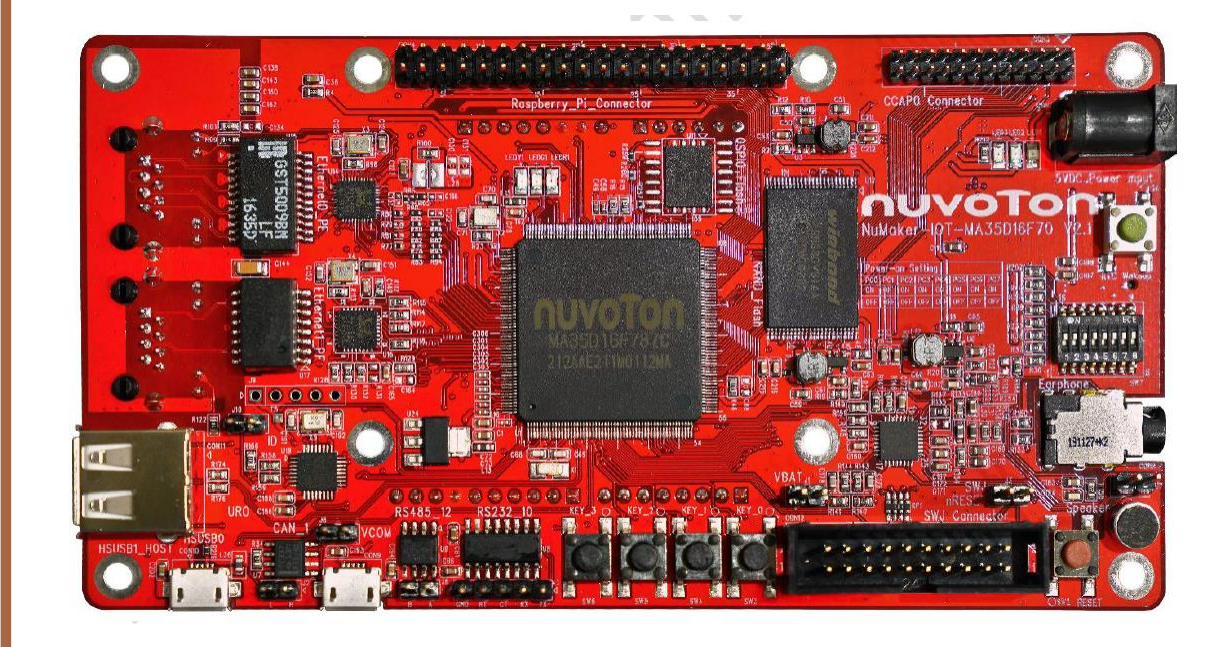

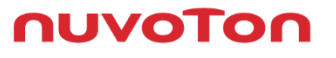

# **Quick Start Material**

- Level 1 Quick Start
  - MA35D1 Application Processor
  - Evaluation Board and Demo
  - <u>NuWriter\_MA35 Programming</u>
- Level 2 Development Environment
  - Development Environment set up
  - GUI development environment set up
  - Hardware Design Notice
- Level 3 Key Features
  - <u>TF-A</u>
  - OP-TEE
  - Real Time Processor
  - VC8000 Video Decoder

nuvoto

### Document

- Nuvoton provides many documents to help users develop quickly
- User Manual
  - UM\_NuMaker\_HMI\_MA35D1\_S1
  - UM\_NuMaker\_IoT\_MA35D1\_A1
- Schematic, PCB and Gerber file
  - NuMaker-IoT-MA35D1-A1 Schematic, PCB , Gerber file & BOM
- Datasheet
  - MA35D1 Series Datasheet

Πυνοτο

### Document

- Software User Manual
  - UM\_EN\_MA35D1\_BSP
  - UM\_EN\_MA35D1\_Buildroot
  - UM\_EN\_MA35D1\_Linux\_BSP
  - UM\_EN\_MA35D1\_NAND
  - UM\_EN\_MA35D1\_NuWriter
  - UM\_EN\_MA35D1\_OP-TEE
  - UM\_EN\_MA35D1\_RTP
  - UM\_EN\_MA35D1\_TF-A
  - UM\_EN\_MA35D1\_U-boot
  - UM\_EN\_MA35D1\_Yocto

### Document

#### Application Note

- MA35D1\_NAND Chip Support\_EN
- MA35D1\_Coprocessor\_Management\_EN
- MA35D1\_Hardware\_Design\_Guide\_EN
- MA35D1\_PMIC\_DA9062-3A\_EN
- MA35D1\_Secure\_Boot\_EN
- MA35D1\_TSI\_EN
- <u>FAQ</u>
  - FAQ\_MA35D1\_Extend Boot Space
  - FAQ\_MA35D1\_NuWriter Issue
  - FAQ\_MA35D1\_Read MAC Address from OTP
  - FAQ\_MA35D1\_Show Logo when booting by Yocto
  - FAQ\_MA35D1\_Switch booting source

**NUVOTO** 

# Overview

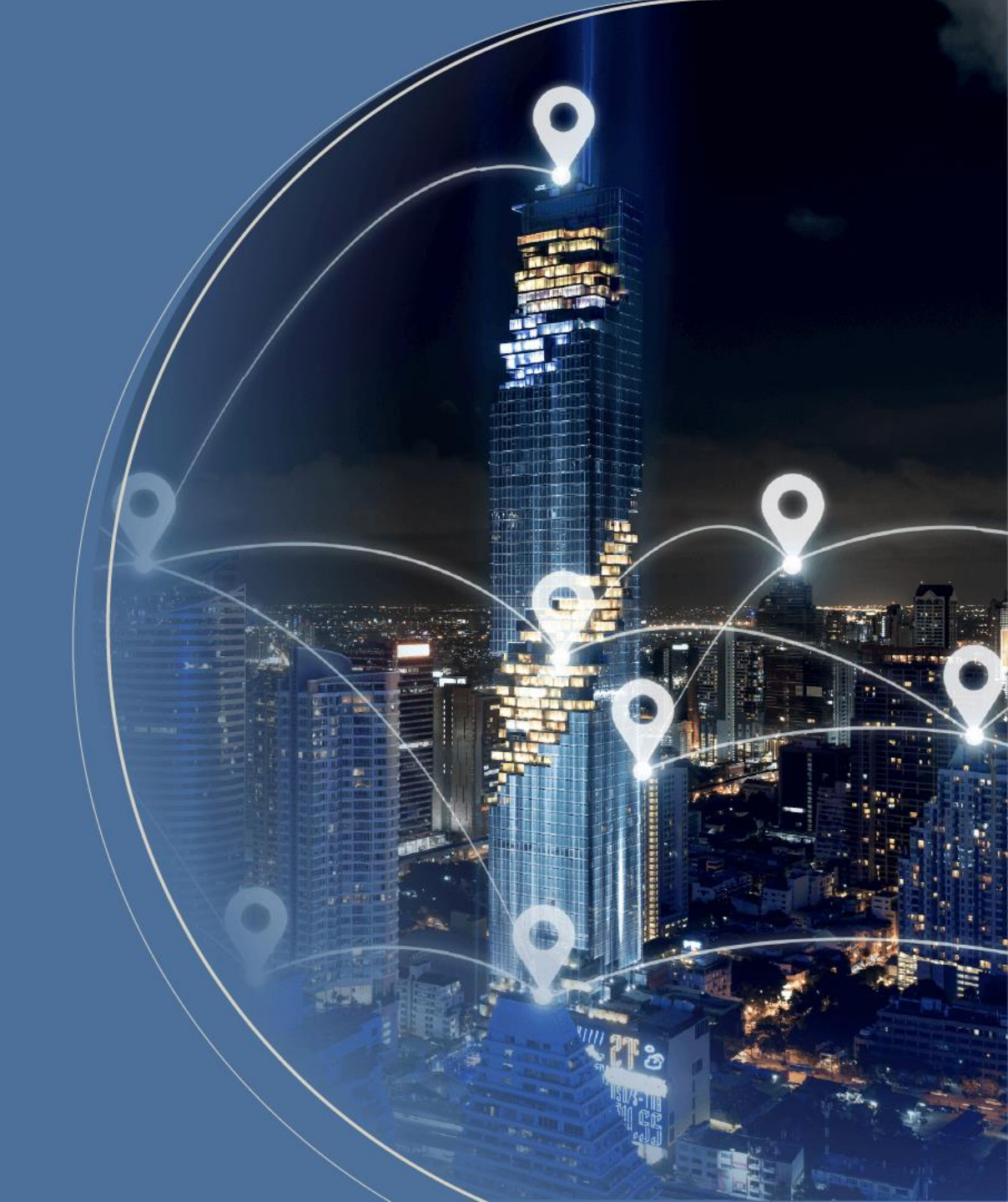

### **MA35D1 Development Environment Overview**

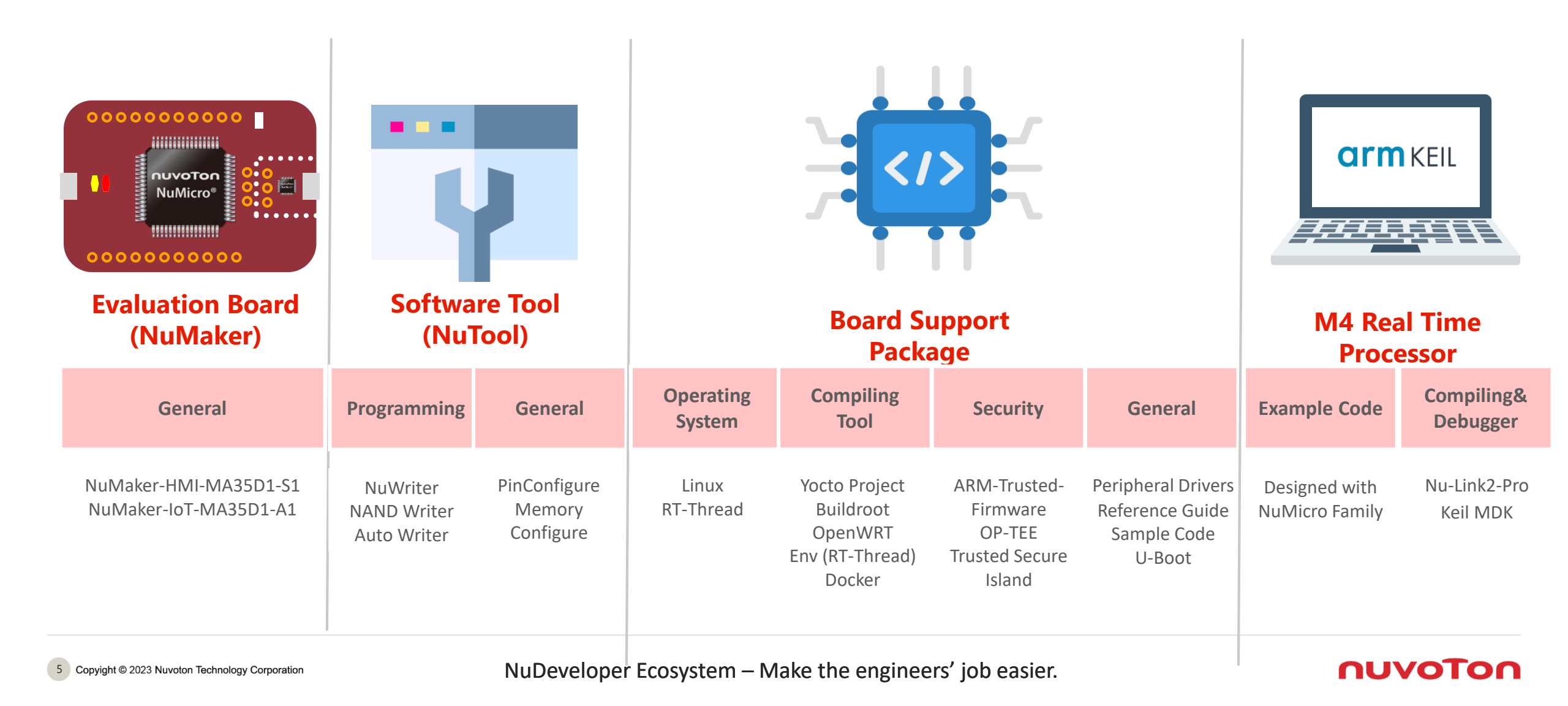

## **MA35D1 Development Environment**

- Development environment
  - Docker container Ubuntu 20.04 : virtual machine in Linux OS
- Development Tools
  - Yocto Project Build a Linux distribution (MA35D1 Kernel) or an application
  - Buildroot Build a Linux distribution (MA35D1 Kernel) or an application
  - OpenWRT Build a Linux distribution (MA35D1 Kernel) or an application
  - NuWriter Nuvoton provides a tool to program image to storage media
  - NuTool-PinConfigure Nuvoton provides a tool to define pin Configure
- Image
  - Kernel Linux 5.10
  - U-Boot v2020.07
  - OPTEE v3.9.0
  - ARM Trusted Firmware v2.3

# **Quick Start Building**

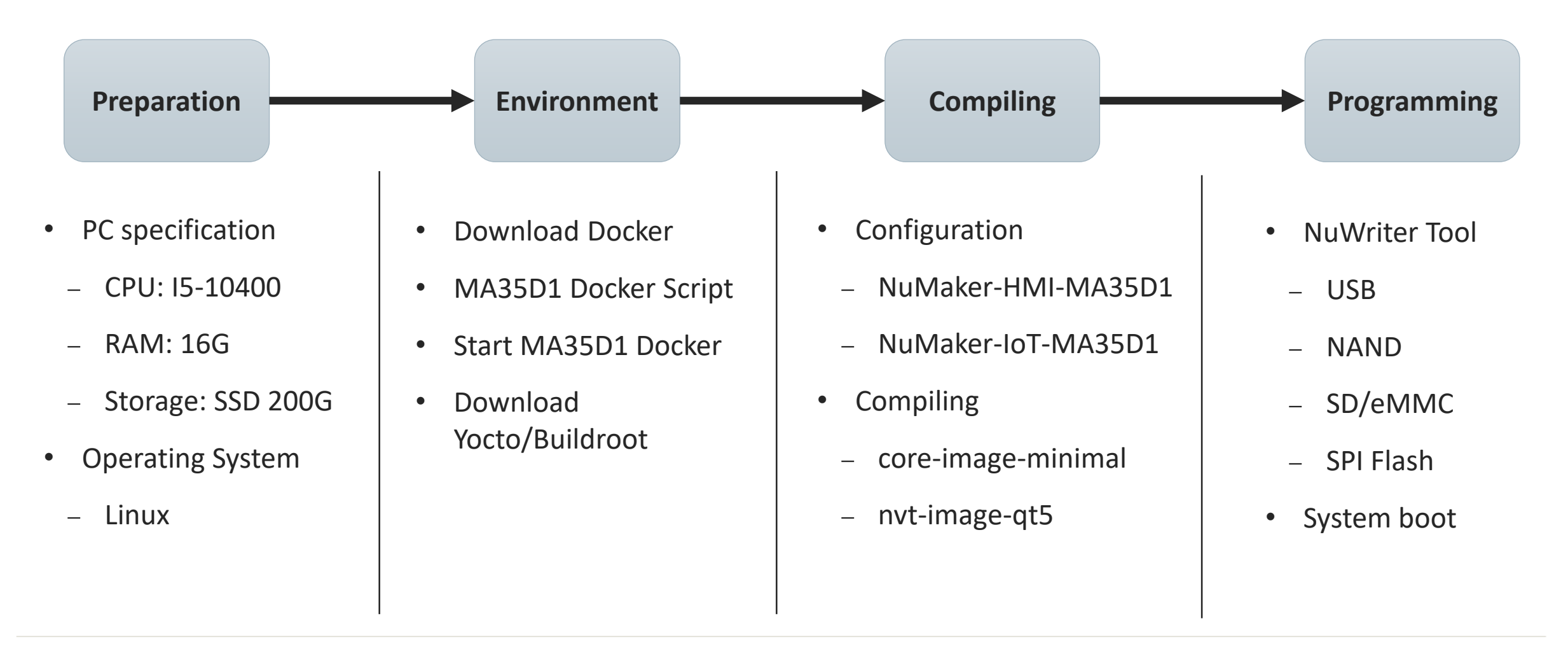

### **MA35D1 Development Scheme**

#### **Development Environment**

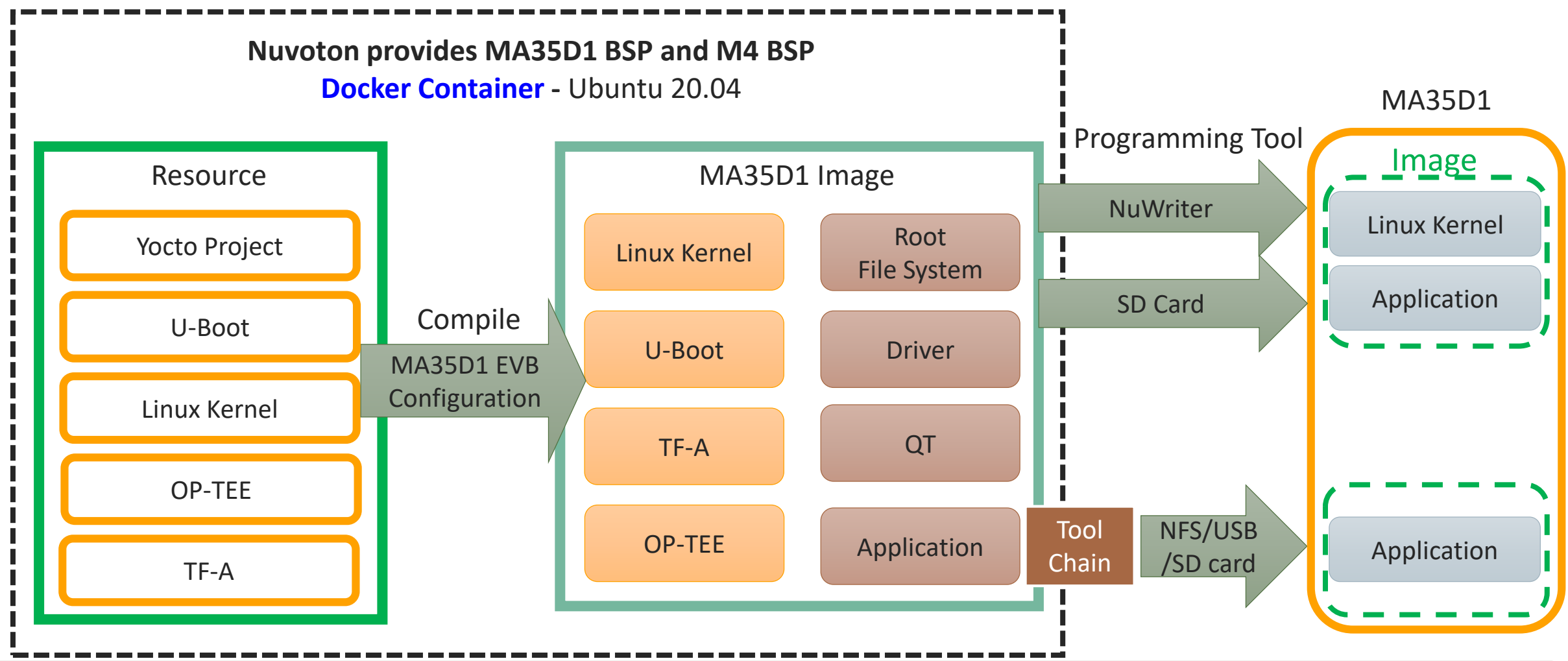

NuDeveloper Ecosystem – Make the engineers' job easier.

## MA35D1 Linux Development Tools – Yocto

- The Yocto Project is an open source collaboration project that helps developers create custom Linuxbased systems regardless of the hardware architecture
- MA35D1 Yocto includes the following Metadata
  - Meta-ma35d1
  - Meta-qt5
  - Meta-virtualization
  - Meta-Pocky

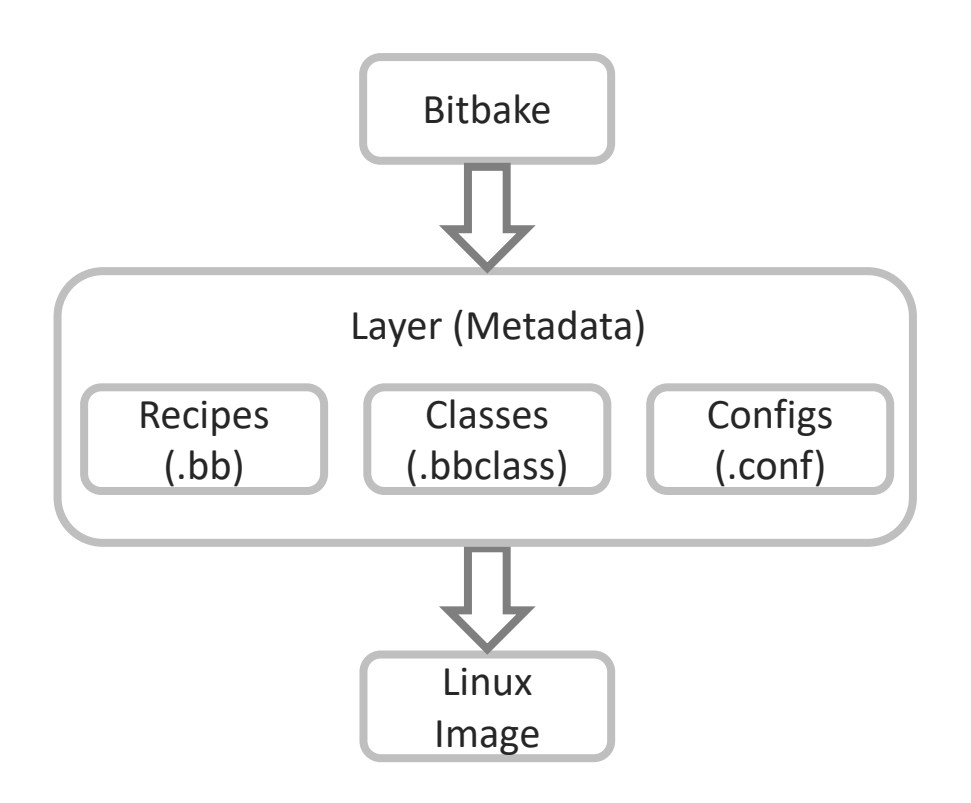

NuDeveloper Ecosystem – Make the engineers' job easier.

### **Yocto Development Environment – Docker**

- Docker can pack up code and its dependencies as a container
- Every container is independent and based on Host OS so they won't affect each other and run faster than virtual machine

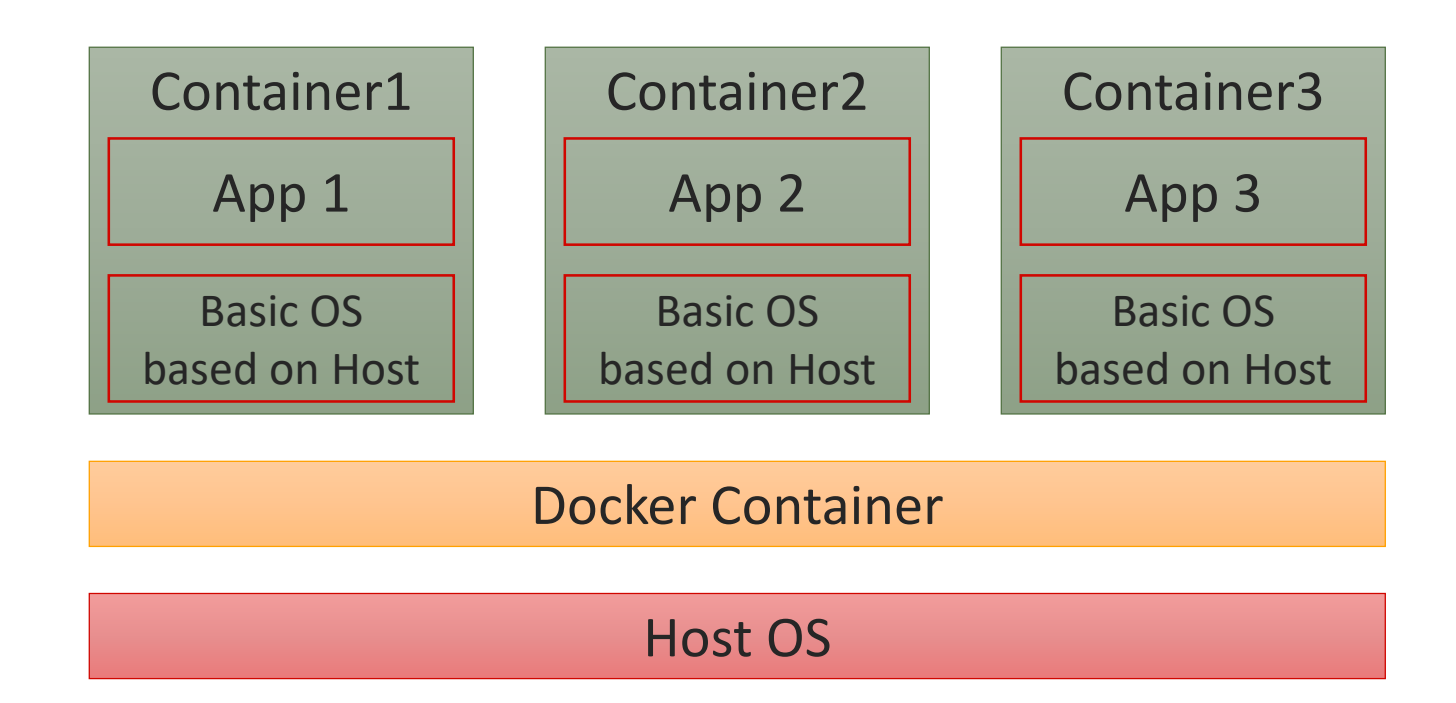

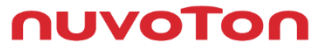

# MA35D1 Linux Board Support Package

• This BSP supports Linux operating system for MA35D1. The peripheral drivers are also included in the BSP allowing applications to access them

| Component | Description                                                                                                    |
|-----------|----------------------------------------------------------------------------------------------------|
| Yocto     | Version 3.1.3 (Dunfell). A Linux Foundation collaborative open source project to create the Linux distributions    |
| Buildroot | Buildroot is a simple, efficient and easy-to-use tool to generate embedded Linux systems through cross-compilation |
| OpenWrt   | The OpenWrt Project is a Linux operating system targeting embedded devices                                         |
| Linux     | Version 5.10 An open source operating system based on GPLv2 license                                                |
| U-Boot    | Version 2020.07. An open source bootloader based on GPLv2+ license                                                 |
| OP-TEE    | Version 3.9.0. An open source trusted execution environment                                                        |
| TF-A      | Version 2.3. A BSD-3-Clause license reference implementation of secure world software                              |
| M4 BSP    | CMSIS library 4.5.0 and standard driver for RTP BareMetal/FreeRTOS firmware development                            |
| NuWriter  | A GUI and command line tool supports firmware update and OTP programming for MA35D1                                |

NuDeveloper Ecosystem – Make the engineers' job easier.

# **MA35D1 Development Tool Optimization**

• Nuvoton provides various tools to help users develop their own MA35D1

| Name                             | Description                                                                  |
|----------------------------------|------------------------------------------------------------------------------|
| NuWriter_MA35                    | Program Image to MA35D1                                                      |
| NuLink-Pro                       | Debug real time processor                                                    |
| Pin Configure                    | Define MA35D1 multifunctional pin                                            |
| AutoWriter                       | Program Image to MA35D1 by SD/USBH                                           |
| DDR Tuning                       | A DDR configure tool, which can fine tune DDR timing according to PCB layout |
| NuWriter_MA35 1 to 8 Programming | Support 1 to 8 parallel programming for mass production                      |
| RMA Tool Board                   | IC debug tool                                                                |
| NAND Writer                      | Program Image to NAND Flash                                                  |

## MA35D1 Programming Tool – NuWriter

- Download NuWriter for MA35D1 :
  - https://github.com/OpenNuvoton/MA35D1\_NuWriter
- The NuWriter is a programing tool for the MA35D1. The NuWriter application and firmware code are open sourced, and users can add new features or develop new user interfaces per user's application.
- USB host (mass storage) is also supported in mass production version
- The MA35D1 supports the following four system boot-up conditions:
  - **1**. Boot from USB
  - 2. Boot from SD/eMMC
  - 3. Boot from NAND
  - 4. Boot from SPI Flash

|            |            | At       | tach Down | nload       |          |        |
|------------|------------|----------|-----------|-------------|----------|--------|
| Write      | DDR/SRAM   | NAND     | SD/EMMC   | SPI NOR     | SPI NAND | -      |
| Image file | 1          |          |           |             |          | Browse |
| Image type | O Data O P | ack      |           |             |          |        |
| Image addr |            |          |           |             |          |        |
| Option     | Verify     |          |           |             |          |        |
| Read       | Input pa   | rameters | for NuWri | ter CLI moo | de       |        |
| Save file  |            |          |           |             |          | Browse |
| Range      |            |          | -         |             |          |        |
| Erase      |            |          |           |             |          |        |
| Range      |            |          | -         |             |          |        |
|            |            |          |           |             |          |        |
|            |            |          |           |             |          |        |
|            | Write      |          | Read      |             | Frase    |        |
|            |            |          | Redu      |             | E doc    |        |
|            |            |          |           |             |          |        |
|            |            |          |           |             |          |        |
|            |            |          |           |             |          |        |
|            |            |          |           |             |          |        |

# **Environment Setup**

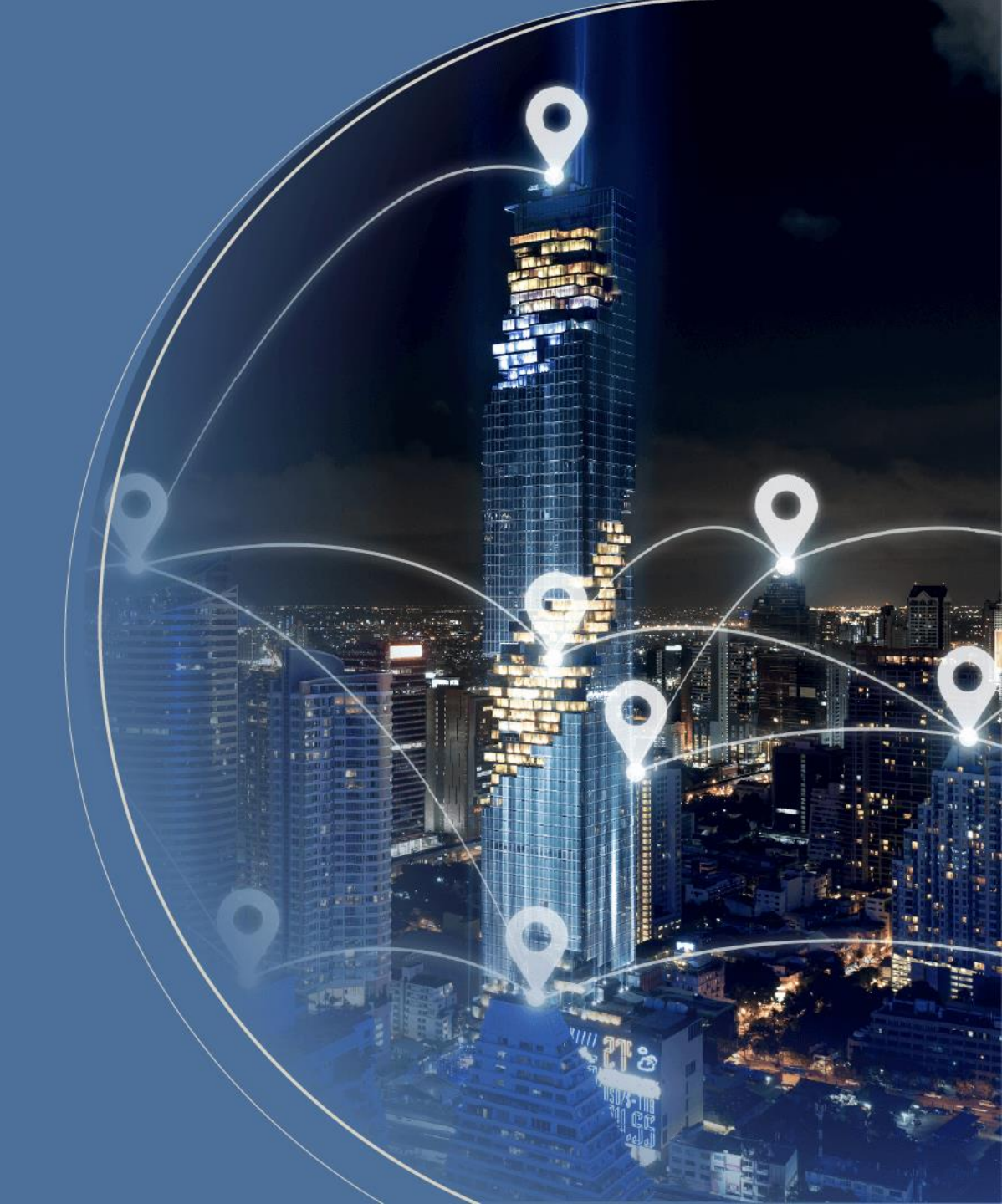

# **Environment Setup**

• PC Spec:

CPU i5-10400  $\,^{\scriptscriptstyle \wedge}$  16GB DDR  $\,^{\scriptscriptstyle \wedge}$  1TB SSD

- The Yocto project needs at least 150 GB but we recommend 200 GB up
- If you are a beginner, we recommend Buildroot to build MA35D1 Image
- Nuvoton provides VMware Image which have been installed related packages to build MA35D1 Image
- Download VMware Image

After downloading the virtual machine, you can skip these following steps to <u>Start up with VMware</u> This VMware Image also can be used to build Image by Buildroot

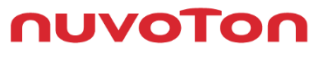

# **Environment Setup (1/5)**

- The necessary packages must be installed before building
- Ubuntu and Debian

\$ sudo apt-get install gawk wget git-core diffstat unzip texinfo gcc-multilib \
build-essential chrpath socat cpio python python3 python3-pip python3-pexpect \
xz-utils debianutils iputils-ping libsdl1.2-dev xterm curl

# **Environment Setup (2/5)**

- This demo is under Ubuntu distribution. If you use virtual machine, ensure your RAM at least 5GB
- Update existing list of packages
   \$ sudo apt-get update
- Install a few prerequisite packages which let apt use packages over HTTPS
   \$ sudo apt install apt-transport-https ca-certificates curl software-properties-common
- Add Docker's official GPG key for the official Docker repository to your system \$ curl -fsSL https://download.docker.com/linux/ubuntu/gpg | sudo apt-key add
- Set up the stable repository, add the Docker repository to APT sources
   \$ sudo add-apt-repository "deb [arch=amd64] https://download.docker.com/linux/ubuntu focal stable"

nuvo

# **Environment Setup (3/5)**

- 6. Update the package database with the Docker packages from the newly added repo\$ sudo apt-get update
- 7. Install Docker

\$ sudo apt-get install docker-ce docker-ce-cli containerd.io

8. Download the Docker Script for MA35D1

\$ git clone https://github.com/OpenNuvoton/MA35D1\_Docker\_Script.git

user@ubuntu:~/MA35D1\_Docker\_Script\$ ls
build.sh Dockerfile join.sh README.md

Πυνότα

# **Environment Setup (4/5)**

- 9. Enter docker-yocto folder, build docker image. It may take one hour to get about 710 files
  - \$./build.sh
- **10.** Enter docker image, and your command line head will be like nuvoton@a24d9e06abe3:~\$

\$ ./join.sh ma35d1\_user nuvoton@a24d9e06abe3:~\$

## Start up with VMware

• This VMware Image provides a MA35D1 Linux development environment

User Name: user Password: user

• Yocto:

\$ cd ~/yocto ~/yocto\$ repo sync

• Buildroot:

\$ cd ~/buildroot/MA35D1\_Buildroot ~/MA35D1\_Buildroot\$ git pull

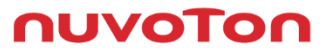

# Build Image by Buildroot

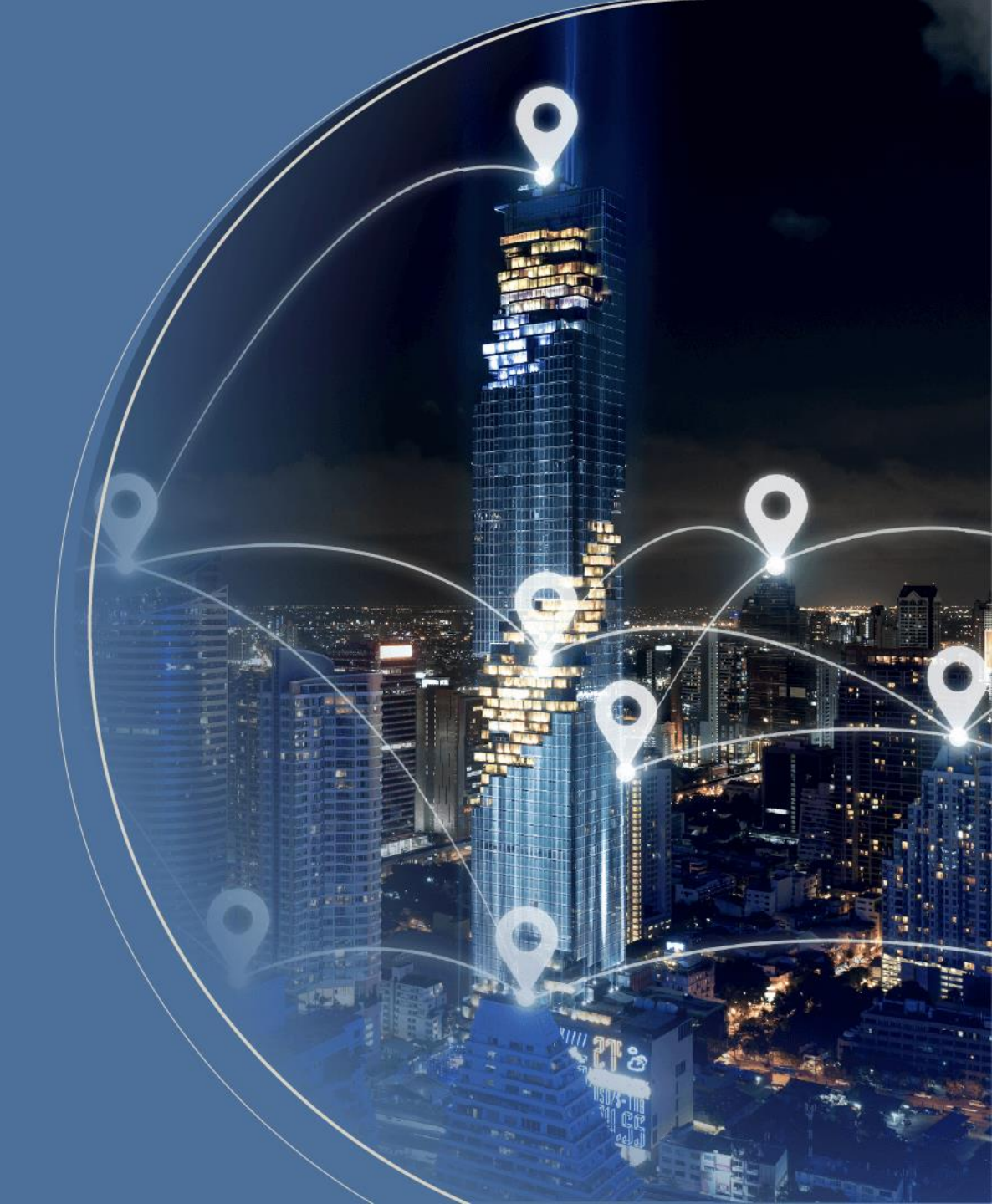

## **Buildroot Image by Buildroot**

• Remember enter the Docker container and download MA35D1 Buildroot

\$ git clone https://github.com/OpenNuvoton/MA35D1\_Buildroot.git

- Choose evaluation board which you want to build the Image
- You can find the board information in the /configs folder

\$ make numaker-iot-ma35d16f90\_defconfig

• Start to build the Image

\$ make

- After building, the Image will be in the /output/image folder
- Start to program: Image Programming and System Boot

nuvo

# **Build Image by Yocto**

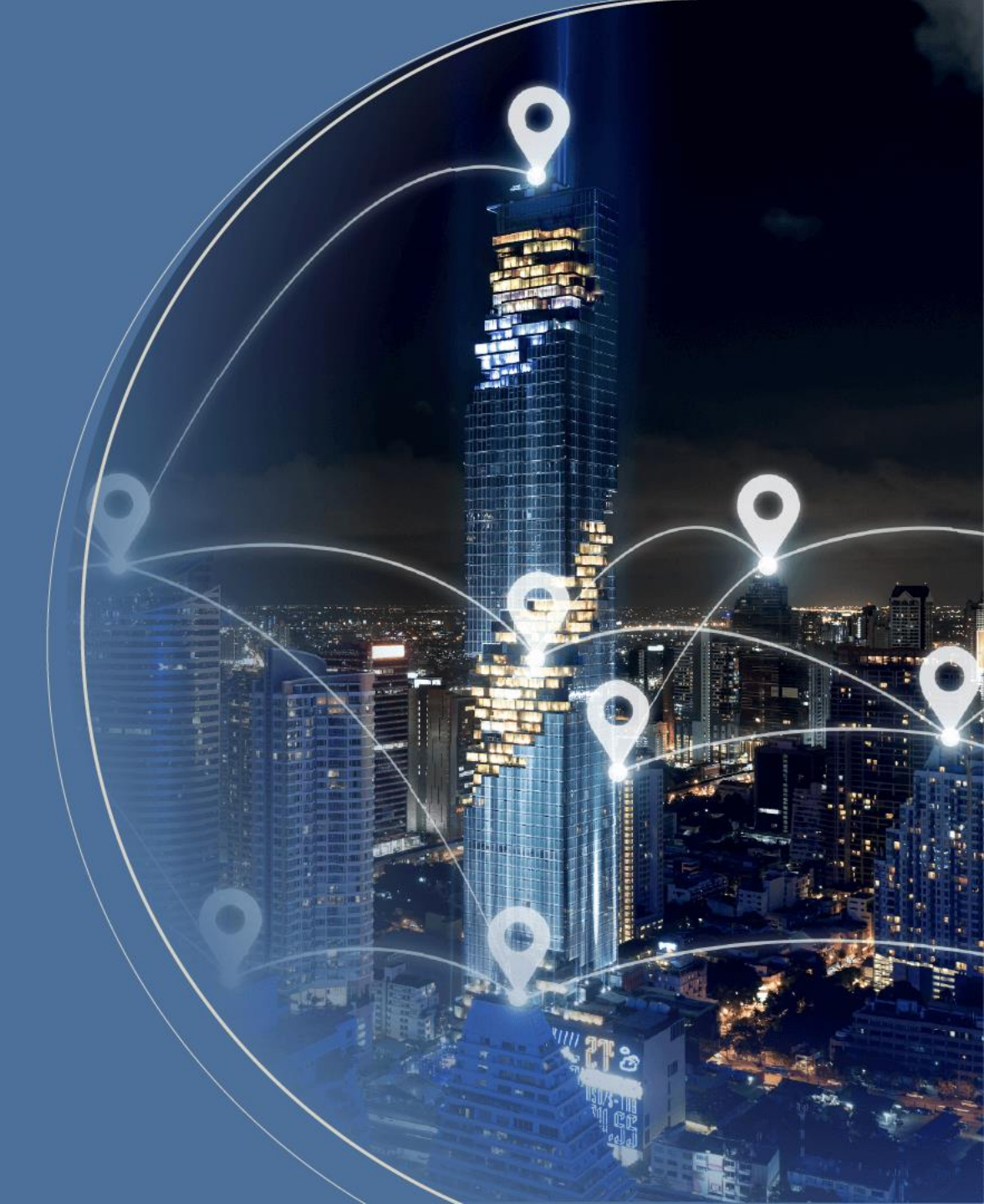

# **Environment Setup (5/5)**

- Create a folder name yocto under /shared nuvoton@a24d9e06abe3:~/share\$ mkdir yocto
- The first time you use repo, you need to set up the GIT environment

nuvoton@a24d9e06abe3:~/shared/yocto\$ git config --global user.email "test@test.test.test" nuvoton@a24d9e06abe3:~/shared/yocto\$ git config --global user.name "test" nuvoton@a24d9e06abe3:~/shared/yocto\$ git config --global http.sslverify false

• Go to /share/yocto to setup repo path

nuvoton@a24d9e06abe3:~/share/yocto\$ repo init -u https://github.com/OpenNuvoton/MA35D1\_Yocto-v3.1.3.git -m meta-ma35d1/base/ma35d1.xml

 Download the yocto project and update ma35d1 source code nuvoton@a24d9e06abe3:~/share/yocto\$ repo sync

nuvo

# Build Image by Yocto (1/3)

**1**. Setup building configuration. The DISTRO option we usually use nvt-ma35d1-directfb

~/yocto\$ DISTRO=nvt-ma35d1-directfb MACHINE=numaker-som-ma35d16a81 source sources/init-build-env build

After typing this command and if you want to change this setting, please modify /build/conf/local.conf If you exit the docker container and join the docker container again, source the environment variables

~/yocto\$ source sources/init-build-env build/

- Usage:
  - MACHINE=<machine> DISTRO=<distro> source sources/init-build-env <build-dir>
     <machine> machine name <distro> distro name <build-dir> build directory
- Choose which DISTRO configuration you want to build
  - nvt-ma35d1-directfb (sources/meta-nua3500/conf/distro/nvt-ma35d1-directfb.conf)
- Choose which machine configuration you want to build
  - numaker-som-ma35d16a81 (sources/meta-ma35d1/conf/machine/ numaker-som-ma35d16a81)
  - numaker-iot-ma35d16f70 (sources/meta-ma35d1/conf/machine/ numaker-iot-ma35d16f70)
  - numaker-iot-ma35d16f90 (sources/meta-ma35d1/conf/machine/ numaker-iot-ma35d16f90)

# Build Image by Yocto (2/3)

• Choose what Image you want to build

| Image name         | Target                                           | Layer        |
|--------------------|--------------------------------------------------|--------------|
| core-image-minimal | A small image that only allows a device to boot. | Poky         |
| nvt-image-qt5      | Builds ma35d1 image                              | meta-nua3500 |

- Here we choose nvt-image-qt5 to build image
- This step take about 3hrs first time (download and compile)
   \$ bitbake nvt-image-qt5
- After compiling completed, you can see image at ~/yocto/build/tmp-glibc/deploy/images/ma35d1-som-ma35d16a81/

# Build Image by Yocto (3/3)

• Update Yocto Project

nuvoton@a24d9e06abe3:~/share/yocto\$ repo sync

- Update Linux
- Notice that, the command below will delete all Linux source code and download the newest source code and compile.

nuvoton@a24d9e06abe3:~/share/yocto/build\$ bitbake linux-ma35d1 –c cleanall && bitbake linux-ma35d1

Clean the old Image and build the newer Image
 \$ bitbake nvt-image-qt5 –c cleanall && bitbake nvt-image-qt5

NUVOT

# Image Programming and System Boot

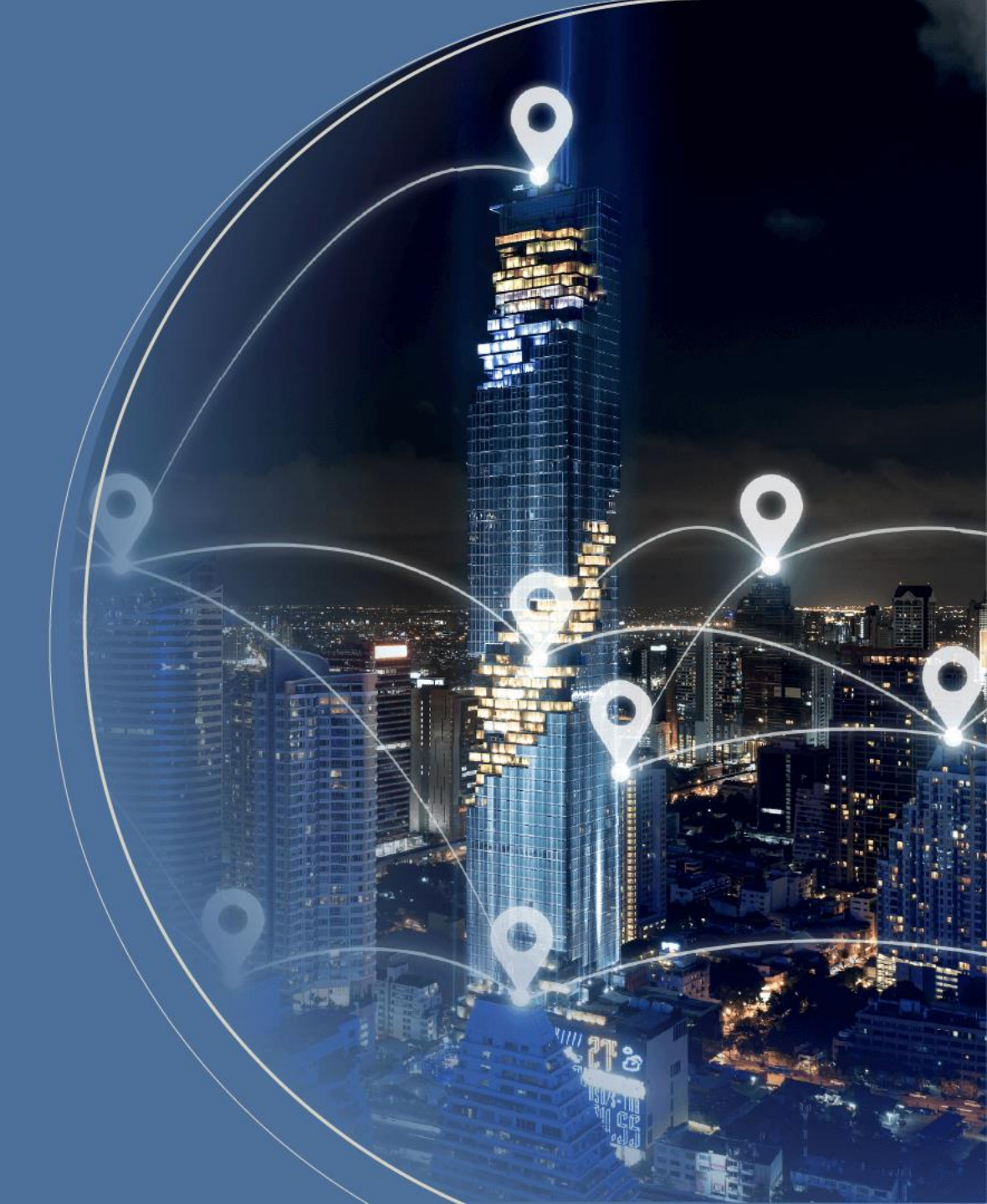

## Image Programming and System Boot

- Nuvoton provide two method to program Image to evaluation board
  - 1. Program image to SD card
  - 2. Program image to any storage in evaluation board with NuWriter
- First way is a quick way to evaluate application because of programming time less than second way
- The power on setting could be referred to MA35D1 user manual

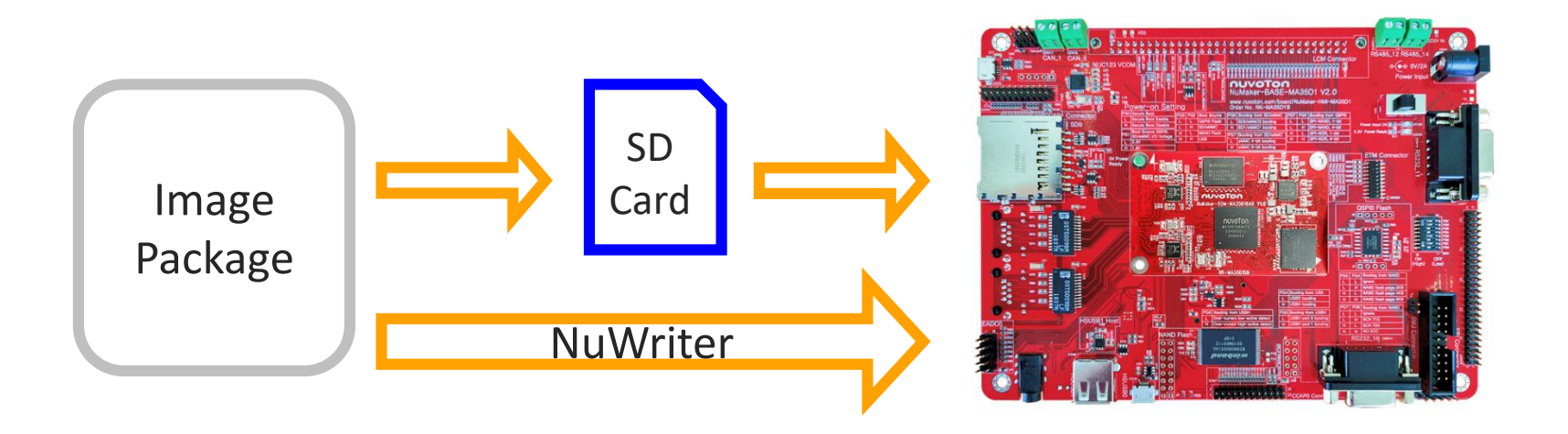

**NUVO** 

# Image Programming and Boot from SD Card

• Leave the Docker container or create a new command window

\$ nuvoton@a24d9e06abe3:~\$ exit

• Format your SD card first and search the SD card number

\$ sudo fdisk -l

```
Disk /dev/sdb: 14.4 GiB, 15489564672 bytes, 30253056 sectors
Units: sectors of 1 * 512 = 512 bytes
Sector size (logical/physical): 512 bytes / 512 bytes
I/O size (minimum/optimal): 512 bytes / 512 bytes
Disklabel type: dos
Disk identifier: 0x00000000
```

• Copy the image to SD card

\$ sudo dd if=nvt-image-qt5-numaker-som-ma35d16a81.sdcard of=/dev/sdb

- After copying, insert the SD card to evaluation board, switch power setting to SD Booting, and boot
- Login password: root

nuvo

# NuWriter Setting and Image Programming (1/5)

- Connect the USB port and switch Power on Setting to USB booting
- Open nuwriterUI.exe or nuwriterUI.py, and attach the DDR parameter
- Step:
  - **1**. Boot from USB
  - 2. Browse DDR File
  - 3. Attach
- Notice:

Remember install WinUSB4NuVCOM.exe and close virtual machine (VMware)

| lode Help                     | 0                     |               |             |             |          |       |
|-------------------------------|-----------------------|---------------|-------------|-------------|----------|-------|
|                               | nu                    | VC            | T           | Or          |          |       |
|                               |                       | Attach        | Download    |             |          |       |
|                               |                       |               |             |             |          |       |
|                               |                       |               |             |             |          |       |
| DDR initial                   | ize code              |               |             |             |          |       |
| DDR File:                     | MA35D1_NuWriter/d     | ddrimg/enc_do | dr3_winbond | 1_256mb.bin | Brow     | se 1  |
| Info.json:                    |                       |               |             |             | Brow     | se    |
| Use In                        | fo.json as set info   |               |             |             | Set Info | .ison |
|                               |                       |               |             |             | Securio  |       |
|                               | ,                     |               |             |             | 360 1110 |       |
|                               |                       |               |             |             | Set 1110 |       |
|                               |                       |               |             |             | 361 110  |       |
|                               |                       |               |             |             | 360 1110 |       |
|                               |                       |               |             |             | Set ino  |       |
|                               |                       |               |             |             | Set into | ,     |
|                               |                       | Atta          | ch 2        | 2           | Set ino  |       |
| Dummy byte:                   | 1                     | Atta          | ch Z        | 2           | Secano   |       |
| Dummy byte:<br>Block per flag | 1<br>h: 4096<br>c- 64 | Atta          | ch Z        | 2           | Secano   |       |

# NuWriter Setting and Image Programming (2/5)

~/yocto/build/tmp-glibc/deploy/images/numaker-som-ma35d16a81/

- NAND:
  - pack-core-image-minimal-numaker-som-ma35d16a81-nand.bin
- SPI-NAND:
  - pack-core-image-minimal-numaker-som-ma35d16a81-spinand.bin
- SD:
  - pack-core-image-minimal-numaker-som-ma35d16a81-sdcard.bin
- Erase the flash you want to program to (NAND)
  - Choose NAND
  - Erase

| le Help                                     |              |              |          |
|---------------------------------------------|--------------|--------------|----------|
| Attach                                      | Download     |              |          |
| Write                                       | IC SPIN/     |              |          |
| Image file                                  |              |              | Browse   |
| Image type () Data () Pack                  |              |              |          |
| Image addr. Ux                              |              |              |          |
| Read                                        |              |              |          |
| Save file                                   |              |              | Browse   |
| Range: 0x -                                 | 0x           |              |          |
| Erase                                       |              |              |          |
| Range: 0x -                                 | 0x           |              |          |
|                                             |              |              |          |
| Write Rea                                   | ad           | E            | irase 2  |
|                                             | - <u> </u>   |              |          |
| ·~;<br>#################################### | ****         | ########     | ######## |
| cessfully erased 1 device(s)                | 0.00:02<00:0 | JU, 19.38IUS | 0        |

# NuWriter Setting and Image Programming (3/5)

- Program NAND flash
  - Choose Download
  - Choses NAND
  - Browse NAND Package
  - Image: Pack
  - Write

| MA:  | 35D1 NuWr      | iter          |                  |                 | _    |        | × |
|------|----------------|---------------|------------------|-----------------|------|--------|---|
| de   | Help           |               |                  |                 |      |        |   |
|      |                | nu            | VO               | TO              | Π    |        |   |
|      |                |               | Attach Do        | wnload          |      |        |   |
|      |                | NAND          | 2 D/EMMC         | SPI NAND        |      |        |   |
| Wr   | ite            |               |                  |                 |      |        |   |
| Im   | age file       | -minimal-n    | umaker-som-ma    | 35d16a81-nand.b | in   | Browse | 3 |
| Im   | age type       | 🔿 Data 🔘      | D Pack 4         |                 |      |        |   |
| Im   | age addr. Ox   | ¢             |                  |                 |      |        |   |
| Rea  | ad             |               |                  |                 |      |        |   |
| Sa   | ve file        |               |                  |                 |      | Browse |   |
|      |                |               |                  |                 |      |        |   |
| Ra   | nge: ux        |               | - 0              | x               |      |        | - |
| Era  | ise            |               |                  |                 |      |        |   |
| Ra   | nge: 0x        |               | - 0              | x               |      |        | L |
|      |                |               |                  |                 |      |        |   |
|      |                |               |                  |                 |      |        |   |
|      | Write          | 5             | Poad             |                 | Er   |        |   |
|      | VVIte          |               | Reau             |                 | En   | ase    |   |
|      |                |               |                  |                 |      |        | _ |
| gran | nming 7/8: 10  | 00%           | ****             | -J<br>******    | #### | + # 1  |   |
| 0192 | 20/30801920    | [00:14<00:0   | 0, 2172826.40it/ | s]              | ππππ | . #    |   |
| cess | stully program | nmed 1 device | e(s)             |                 |      |        |   |

**NUVOTO** 

# NuWriter Setting and Image Programming (4/5)

• Switch the power setting to boot from NAND flash

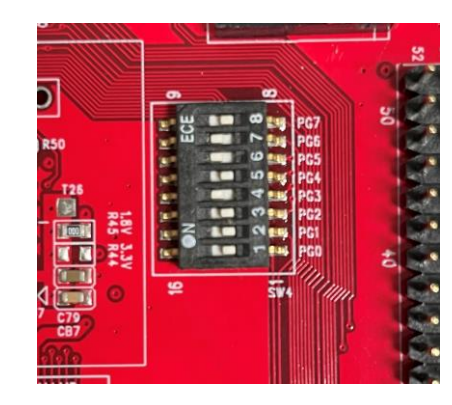

• Push the reset button, and MA35D1 will boot from NAND flash

Nuvoton Release Distro 5.5-dunfell numaker-som-ma35d16a81 ttySO numaker-som-ma35d16a81 login: root

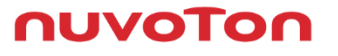

# NuWriter Setting and Image Programming (5/5)

- This method recommend to the advanced developer
- If you want to replace part of Image package like Linux kernel or DTB, refer to below files
  - ~/yocto/build/tmp-glibc/deploy/images/numaker-som-ma35d16a91/nuwriter
  - pack-nand.json
  - pack-sdcard.json
  - pack-spinand.json
- The three files show the details of every part of Linux package

You can replace the part of Image by NuWriter

nuvo

# Fast Application Development

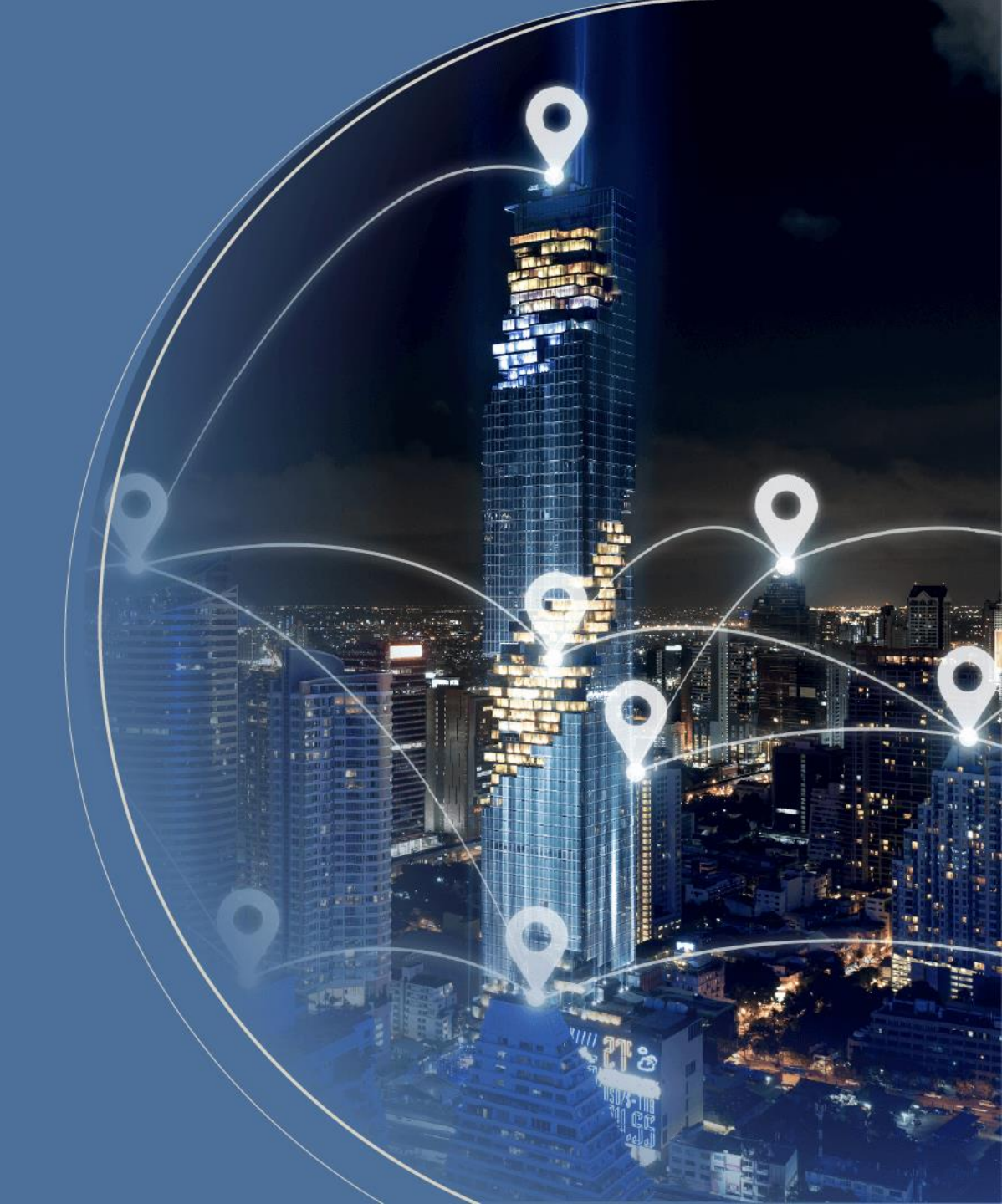

# **Setup Compiler by Yocto (1/2)**

- Set up cross-compile environment can reduce some developing time, because you don't need to use Yocto re-build the whole Linux image and program it. After use MA35D1 toolchain to compile and program it to evaluation board, you can execute it directly on evaluation board.
- Make a toolchain installer, and it may take about 1 hour

\$ bitbake nvt-image-qt5 -c populate\_sdk

• Go to the following path and execute the shell file

~build/tmp-glibc/deploy/sdk \$ ./oecore-x86\_x64-aarch64-toolcahin-5.5-dunfell.sh

Nuvoton Release Distro SDK installer version 5.5-dunfell Enter target directory for SDK (default: /usr/local/oecore-x86\_64): You are about to install the SDK to "/usr/local/oecore-x86\_64", P[Y/n]? Extracting SDK . . . . . . . . . . . . . . . . . . done Setting it up . . . Each time you wish to use the SDK in a new shell session, you need to source the environment setup script e.g.

nuvo

# **Setup Compiler by Yocto (2/2)**

• Add toolchain to environment variables

\$ source /usr/local/oecore-x86\_64/environment-setup-aarch64-poky-linux

• Create the source code file for this example: helloworld.c

```
#include <stdio.h>
int main() {
    // printf() displays the string inside console
    printf("Hello, World!\n");
    return 0;
}
```

• Compile it

\$ \$CC helloworld.c -o helloworld

• Move the binary file to MA35D1 evaluation board and execute it

nuvo

# MA35D1 – Application Programming

- There are many ways to program application to evaluation board. Here Nuvoton demonstrates two methods
  - Network File System Programming
  - USB Flash Drive Programming

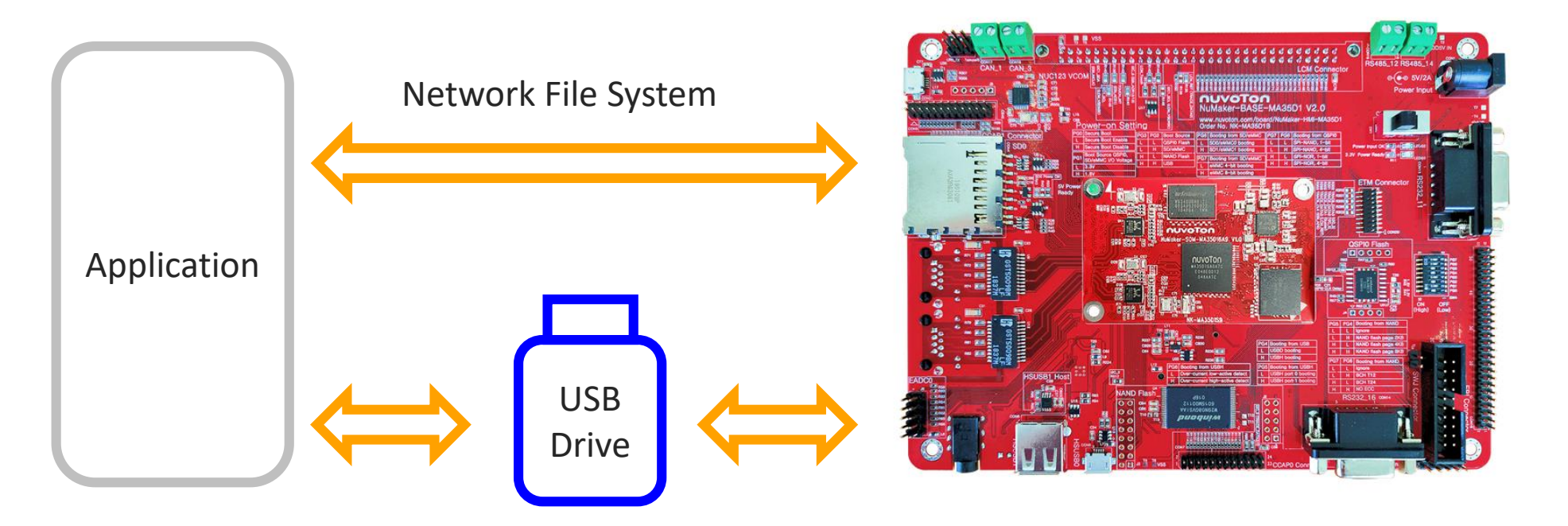

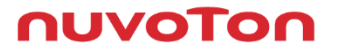

# Network File System Programming (1/3)

- This can cross-compile the application on PC and execute it on device through NFS rather than build the whole Linux image or use another way to send the application to device.
- The following demo is operate on Ubuntu 20.04 not in the Docker container
- First, install the network file system server on host OS
   \$ sudo apt-get install nfs-kernel-server nfs-common
- Create a folder to put your application code and shared with device
- Modify the network file system setting. Add the following statement in exports

\$ sudo gedit /etc/exports
Add " \*(The folder path you want to share)\*(EVB's IP ADDRESS)(rw,sync,no\_root\_squash, no\_subtree\_check) "

/home/user/yocto/helloworld 192.168.0.100(rw,sync,no\_root\_squash,no\_subtree\_check)

• Restart the network file system service

\$ sudo /etc/init.d/nfs-kernel-server restart

# Network File System Programming (2/3)

• Enable NFS client in Linux kernel

~/build\$ bitbake linux-ma35d1 -c devshell

~/build/tmp-glibc/work-shared/ma35d1-evb/kernel-source# make menuconfig

- File systems --->
  - [\*] Enable POSIX file locking API
  - [\*] Network File Systems --->
    - <\*> NFS client support
    - <\*> NFS client support for NFS version 2
    - <\*> NFS client support for NFS version 3
    - [\*] NFS client support for the NFSv3 ACL protocol extension
    - <\*> NFS client support for NFS version 4
- Leave the kernel setting

~/build/tmp-glibc/work-shared/ma35d1-evb/kernel-source# exit

• Add nfs-utils to image and add the command to /build/conf/local.conf

IMAGE\_INSTALL\_append = "nfs-utils"

• Re-compile image and program to device

~/build\$ bitbake linux-ma35d1 -C compile

~/build\$ bitbake nvt-image-qt5

nuvo

# Network File System Programming (3/3)

• Create a folder in device terminal

root@ma35d1-evb:~# mkdir -p /mnt/nfs

- Check the IP address if device and host are in the same internet domain
- Mount the NFS on device

mount -o nolock -t nfs 192.168.0.103:/home/user/yocto/build/helloworld /mnt/nfs/

• Now, you can find the folder shared with host helloworld folder

root@ma35d1-evb:~# ifconfig eth0 192.168.0.100 root@ma35d1-evb:~# cd /mnt/nfs/ root@ma35d1-evb:/mnt/nfs# ls root@ma35d1-evb:/mnt# mount -o nolock -t nfs 192.168.0.103:/home/user/yocto/buil d/helloworld /mnt/nfs/ [ 64.473803] NFS: bad mount option value specified: minorversion=1 root@ma35d1-evb:/mnt# cd nfs/ root@ma35d1-evb:/mnt/nfs# ls hello hello.c root@ma35d1-evb:/mnt/nfs# ./hello Hello World!!

Πυνότο

## **USB Dongle Programming**

- After cross-compile the application, you can copy the binary file to USB storage and execute on evaluation board
- Copy the application to USB drive, insert it to evaluation board, and confirm USB device number \$ fdisk -I
- Create a folder named usb for USB device under mnt folder, and mount on USB device \$ mount /dev/sda1 /mnt/usb
- Execute the application

\$./hello

```
root@ma35d1-evb:/mnt/usb/Helloworld Sample# ls
hello
root@ma35d1-evb:/mnt/usb/Helloworld Sample# ./hello
Hello World!!
```

nuvo

# Joy of innovation

谢谢 謝謝 Děkuji **Bedankt** Thank you **Kiitos** Merci Danke Grazie ありがとう 감사합니다 Dziękujemy Obrigado Спасибо Gracias Teşekkür ederim Cảm ơn